# **IRIS OHYAMA**

2021年10月14日更新版

# 顔認証型AIサーマルカメラ IRC-F341SG 取扱説明書

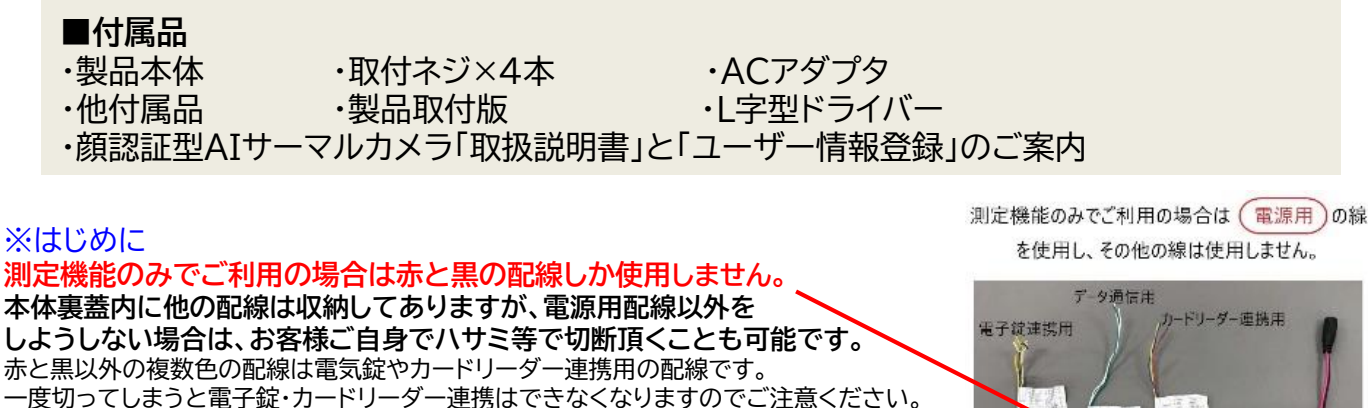

電源用以外の配線を収納した写真

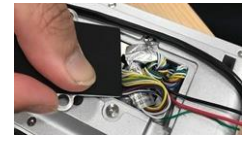

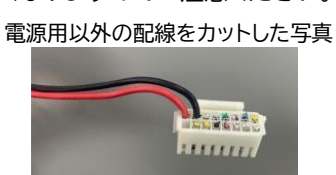

# 1.初期設定

①製品本体電源ケーブルのコネクタと、ACアダプタ側のコネクタを接続 し、ACアダプタをコンセントに差してください。

(注意)製品本体の電源のON/OFFは

電源アダプタとのコネクタの抜き差しするか、コンセントから抜き差しすることによって行い 製品自体の前に人が居ない場合、自動的に画面がスリープモードになり、 人が現れると自動的に瞬時に起動いたします。

②しばらくすると本体電源が立ち上がります。 ③電源立ち上がったら、画面1が出てきますので、 任意のパスワードを入力します。

〈パスワードルール〉

英語、数字をご使用した8文字以上で設定してください。 ※一度設定したパスワードは変更できません。

メニュー→「データ」より、"工場出荷状態に戻す"を選択する と、再設定が可能ですが、その他設定済み内容もリセットされます。 ※なお、パスワードは上段と確認用の下段とそれぞれ入力して ください。

④画面1の「アクティブ」を押します。 ⑤次に画面2が出てきたら「屋内」を選択します。

## ■メニュー画面の開き方

⑥画面中央を3秒間「ロングタップ」(指で長押し)する と、パスワード入力画面が表示されます。 ⑦パスワードフィールドをタップして、③で入力した パスワードを入力します。 ⑧「OK」をタップすると以下の「メイン操作ページ」が 開きます。

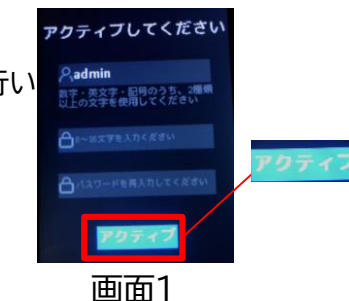

電源用

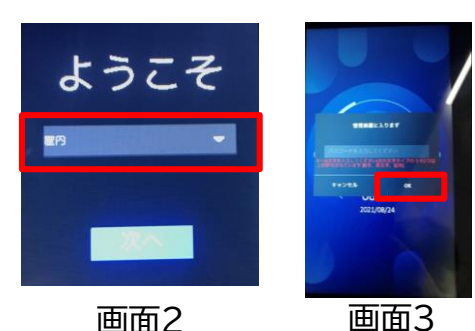

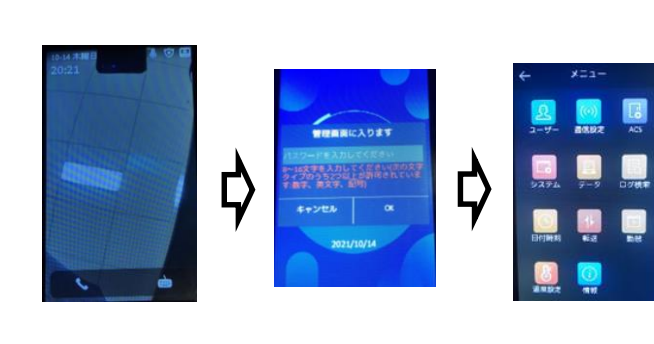

### 2.温度測定の設定(測温のみの場合の設定)

- 1.右のメニュー画面から「温度設定」を選択。 検温のみを行う際は「表面温度測定のみ」 を有効(水色)にしてください。 なお、本体にログは一切残らなくなります。
- 2.「表面温度測定アラームの閾値(最高)」にて アラートを出す温度を設定します。 「表面温度測定アラームの閾値(最低)」にて 表示させたい最低温度を設定します。 ※最高は44.9℃、最低は35℃まで設定可能です。

### 3. 顔認証モードの設定

1.メニュー画面から「温度設定」を選択。 表面温度測定のみをOFFにすると、 顔認証モードが設定されます。 ※ユーザー登録をされている方の ログが残るようになります。

3.ユーザー追加の画面が開くので、 必要な情報を入れて登録。 ※以下の項目は入力必須となります。

| ユーザー追加 🗸             | √をタップで登録完了                    |
|----------------------|-------------------------------|
| -<br>名前の入力<br> # の > | 社員番号等のIDを登録<br>(同じ数字は使用できません) |
| <b>フード</b> パスワード入力   | 名前(ローマ字)登録                    |
| ● ③><br>デバイス>        | 顔画像:タップして顔撮影                  |
|                      | 端末管理者設定(任意選択)                 |

※端末管理者設定を行うと、メイン操作ページに入る際のPW入力が不要になります。 (画面ロングタップし、管理者の顔を映すとロックが解除されます。)

5.登録されているユーザーは 認証画面内でユーザー名と顔写真が出ます。

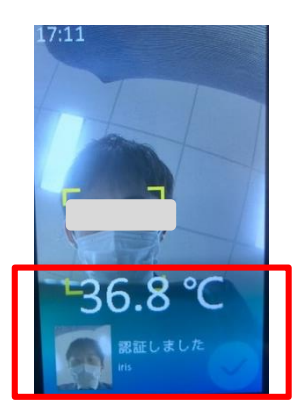

2.メニューに戻り、「ユーザー」を選択。

191

| ÷  | ユーザー - | + 9 | 登録済みコーザーの変更を                              |
|----|--------|-----|-------------------------------------------|
| ID | 名前     |     | 一日の日本の日本の日本の日本の日本の日本の日本の日本の日本の日本の日本の日本の日本 |
| &1 | iris   | >   | 左図の〉部分をタップします。                            |
| &2 | ohyama | >   |                                           |

#### 4.ユーザー一覧に登録がされます。

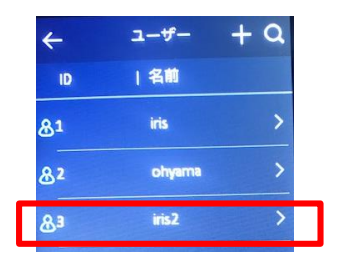

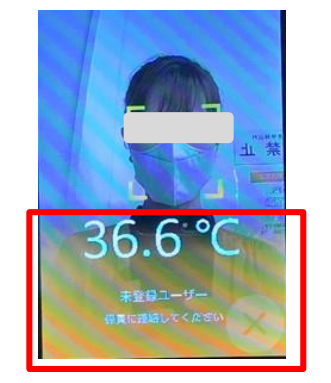

未登録ユーザーの場合(測温は可能)

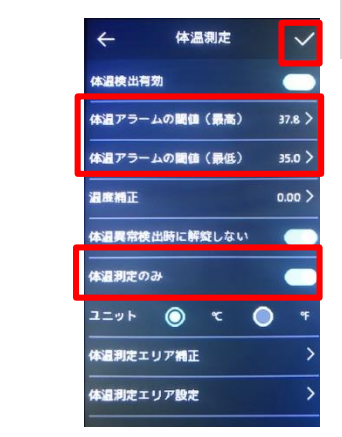

最後に

√を押す

#### 4. 日付時刻の設定 メニュー→日付時刻にて 以下のように時刻を 設定してください。

#### 5. 音量設定 メニュー→システムにて 以下のように音量を調整してください。

| ÷    | 日付時刻                        | $\checkmark$ | 最後に<br>√を押す |
|------|-----------------------------|--------------|-------------|
| 時間   | 2020.11.19 10:              | 08 >         |             |
| 夏時間  |                             |              |             |
| 開始時刻 | 4月1週目日曜日 02:                | 00 >         |             |
| 終了時刻 | 10月 5週目 日曜日 02:             | 00 >         |             |
| バイアス | <b>Da(HO 60 0 90 (</b>      | 120          |             |
|      | A REAL PROPERTY AND INCOME. |              |             |

| ← システム ✓ ● 新画像 メンテ | 最後に<br>✓を押す | o~10Ø | 観で設定して | こくだせい | ×  |
|--------------------|-------------|-------|--------|-------|----|
| エリア書号 1>           |             |       |        |       |    |
| 1>                 |             |       |        |       |    |
| 고드ット書号 1>          | L_/         |       | _      |       | _  |
| 音声プロンプト 💦          | ŗ           | 1     | 2      | 3     | OK |
| 1×                 |             | 4     | 8      | 6     |    |
| 77117-21212-12     |             | 7     | 8      | 9     | C  |
| 国際の連択日本語入          |             |       | - 0    |       | ÷  |

# 6. ログの抽出(本体上検索)

| ①メニュー→ログ検索<br>を押します。                                                                                                    | ②抽出したい時間を<br>虫眼鏡を押します。                                                                             | 選択し、 ③登録ユーザーのログが抽出されます。<br>※ユーザー名、時間、体温が表示されます。                                                                                                    |
|----------------------------------------------------------------------------------------------------|----------------------------------------------------------------------------------------------------|----------------------------------------------------------------------------------------------------|
| <ul> <li>✓ X=1-</li> <li>P. (a)</li> <li>P. (b)</li> <li>P. (c)</li> <li>P. (c)</li></ul> | ← ログ検索 Q<br>カードン カード番号の入力 時間 予ロダム 作日<br>今夏 先月<br>今月 元月 夏べて 間始時期 20201118 00:00 終了時刻 20201118 23:59 | ← 17##         ・ 12# 195         ・ 10         ・ 10         ・ 10         ・ 10         ・ 10         ・ 10         ・ 10         ・ 10         ・ 10         ・ 10         ・ 10         ・ 10         ・ 10         ・ 10         ・ 10         ・ 10         ・ 10         ・ 10         ・ 10         ・ 10         ・ 10         ・ 10         ・ 10         ・ 10         ・ 10         ・ 10         ・ 10         ・ 10         ・ 10         ・ 10         ・ 10         ・ 10         ・ 10         ・ 10         ・ 10         ・ 10         ・ 10         ・ 10         ・ 10         ・ 10         ・ 10         ・ 10         ・ 10         ・ 10         ・ 10         ・ 10         ・ 10         ・ 10         ・ 10         ・ 10         ・ 10         ・ 10         ・ 10         ・ 10         ・ 10         ・ 10         ・ 10         ・ 10         ・ 10         ・ 10         ・         ・         ・ |
| 7-1. ログの抽出(CSV                                                                                                    | /出力)                                                                                               |                                                                                                    |
| > TOP > 製品情報                                                                                                    | >ソフトダウンロード >各裏点所在地                                                                                 | ①<br>下記<br>URL<br>から                                                                                                    |
| <b>ⅣMS-4200</b><br>(カメラピューワーソフト)<br>パージョン:V340.10_E                                                                                                    | Guarding Expert<br>(カメラビューワーソフト)                                                                   | ・ivms-4200(専用カメラビューアーソフト)                                                                                                    |
| 2020.12.23更新<br>(更新内容)<br>・イペント/アラーム画像が上書さされるバグを修正しました。                                                                                                    |                                                                                                    | ・MULTI LINGUAL PACKAGE(日本語変換ソフト)<br>・SADDツール(カメラのIPアドレス設定ツール)を                                                                                                    |
| ・数回レポートに簡単が欠陥している問題を発達しました。<br>・ 数回スポート後にデバイスへの変更の適用が失敗する問題を発言しまし<br>た。<br>▲グワンロード                                                                                                    |                                                                                                    | 「ivms-4200 設定手順書」に従ってインストールしてくだ                                                                                                    |
| MultiLingual Package<br>(MKS-4200用日本語変換ソフト)                                                                                                    | SADPツール<br>(カメラ甲アドレス設定ソフト)                                                                         | こい。<br>■アイリスオーヤマ IoTソリューション事業部                                                                                                    |
| バージョン: 3.4.0.10<br>2020.12.23更新<br>(更新内容)                                                                                                    | <i>▲ ダ</i> ウンロード                                                                                   | ソフトダウンロードページ                                                                                                    |
| ・NMS4200 3.4.10に対応しました。<br>▲ダウンロード                                                                                                    |                                                                                                    | https://www.irisohyama.co.jp/b2b/iot/manual/                                                                                                    |
| iVMS-4200 取扱説明書                                                                                                    | ⅣMS-4200 基本操作説明書<br>▲ダウンロード                                                                        |                                                                                                    |
| WMS-4200 設定手順書                                                                                                    |                                                                                                    | (2)回FFから<br>「顔認証型AIサーマルカメラ操作マニュアル(基本編)」                                                                                                    |
| <b>▲</b> ダウンロード                                                                                                    |                                                                                                    | を開きます。                                                                                                    |
|                                                                                                    |                                                                                                    |                                                                                                    |
|                                                                                                    |                                                                                                    | 【IVMS-4200を利用したナハイ人使用万法】<br>7-1 iVMS-4200 の設定方法                                                                                                    |
|                                                                                                    |                                                                                                    | をご覧になり、csvデータの抽出を実施してください。                                                                                                    |
|                                                                                                    |                                                                                                    |                                                                                                    |

③PC上にCSVデータが抽出されます。

#### 7-2. アップデート方法

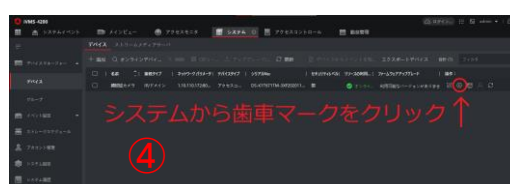

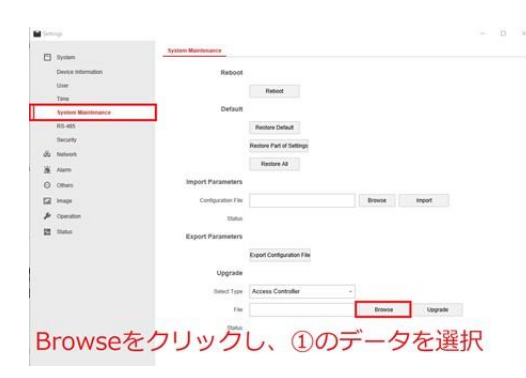

# 7-3. ログの抽出(USBによる抽出)

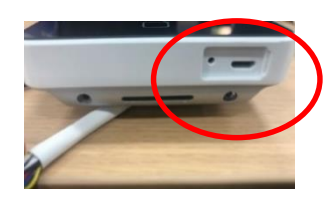

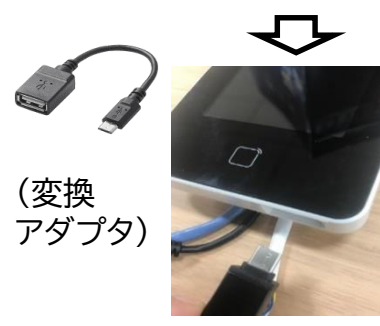

①7-1にて記載しております、

同HPから「小型顔認証AIサーマルカメラ ファームウェア」 をダウンロードしてください。 ※「digicap.dav」という名称を変えずに保存してください。

②ダウンロード後にサーマルカメラ本体の裏蓋をドライバーで 外し、LANポートに LANケーブル(お客様でご用意ください) をつなげてください。

③HP内の「顔認証AIサーマルカメラ クイックスタートガイド」 をダウンロードしていただき、P.14~23をご参考に iVMS-4200の設定を行ってください。

④iVMS-4200のシステムから歯車マークをクリック。
 「settings」に入り、「system maintenence」を選択。
 左画面のようにUpgradeとあるので、①でダウンロード選択した
 データを選択し、アップデートを行ってください。

#### ※こちらをご利用の場合は、7-2を行った後にご利用ください。

①本体下のmicro USBに接続されている
 配線を抜き、

micro USB⇔USB変換プラグを(お客様でご準備ください) を差し込みUSBメモリを接続します。 ②メインメニューの「転送」を押します。

③「イベント」を押します。

④「はい」を押しますとUSBメモリ内にカメラが設定されます。

| ÷    | -==×          |      |
|------|---------------|------|
| 2-#- | ((0))<br>通信設定 | ACS  |
| 5274 |               | 日の検索 |
| 回何時刻 | 1<br>転送       | 日間   |
| 退度設定 | 信報            |      |

|                    | ARDE         | フーザーデー<br>ラエクスポー<br>ホートします |
|--------------------|--------------|----------------------------|
| 1981928-FL88       | 198197<br>57 | ক্ষান-দ                    |
| 6161 6161 <b>2</b> | _            |                            |
|                    |              |                            |

8. 電源OFFについて

製品本体と接続しているACアダプタ を抜くことで、電源がOFFになりま す。

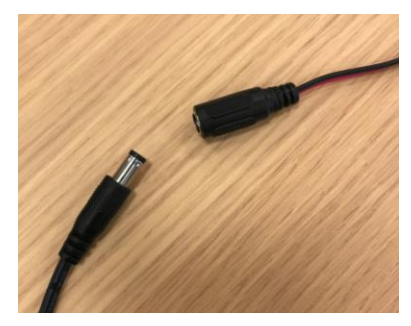

⑤USBメモリ内に以下のようなCSVデータが出力されます。 ユーザー登録のある人はNameに情報が入ります。 未登録者は空白となります。 Time:検知日時 temperature:測定温度 With Mask:マスク着用有無

| Employee | I Card No. | QR code L | Name     | Time              | Card Read Event T | ype                                                                                                    | checkinOrout         | temperati O | vertempe | With Mask    | health code        |
|----------|------------|-----------|----------|-------------------|-------------------|----------------------------------------------------------------------------------------------------|----------------------|-------------|----------|--------------|--------------------|
|          |            |           |          | 2020/6/24 17:50   | 1 MINOR           | TEMPERATURE_CHEAK                                                                                                    | no checkinOrout data | 36.6 no     | ormal    | with mask    | wihout health code |
|          |            |           |          | 2020/6/24 17:50   | 1 MINOR           | TEMPERATURE_CHEAK                                                                                                    | no checkinOrout data | 36.6 no     | ormal    | with mask    | wihout health code |
|          |            |           |          | 2020/6/24 17:50   | 1 MINOR           | TEMPERATURE_CHEAK                                                                                                    | no checkinOrout data | 36.6 no     | ormal    | with mask    | wihout health code |
|          |            |           |          | 2020/6/24 17:50   | 1 MINOR           | TEMPERATURE_CHEAK                                                                                                    | no checkinOrout data | 36.6 no     | ormal    | with mask    | wihout health code |
|          |            |           |          | 2020/6/24 17:50   | 1 MINOR           | TEMPERATURE_CHEAK                                                                                                    | no checkinOrout data | 36.6 no     | ormal    | with mask    | wihout health code |
|          |            |           |          | 2020/6/24 17:50   | 1 MINOR           | TEMPERATURE_CHEAK                                                                                                    | no checkinOrout data | 36.7 no     | ormal    | with mask    | wihout health code |
|          |            |           |          | 2020/6/24 17:50   | 1 MINOR           | TEMPERATURE_CHEAK                                                                                                    | no checkinOrout data | 36.6 no     | ormal    | with mask    | wihout health code |
|          |            |           |          | 2020/6/24 17:51   | 1 MINOR           | TEMPERATURE_CHEAK                                                                                                    | no checkinOrout data | 36.4 no     | ormal    | reserve      | wihout health code |
|          |            |           |          | 2020/6/24 17:51   | 1 MINOR           | TEMPERATURE_CHEAK                                                                                                    | no checkinOrout data | 36.5 no     | ormal    | with mask    | wihout health code |
|          |            |           |          | 2020/6/24 17:51   | 1 MINOR           | TEMPERATURE_CHEAK                                                                                                    | no checkinOrout data | 35.9 no     | ormal    | with mask    | wihout health code |
|          |            |           |          | 2020/6/24 17:51   | 1 MINOR           | TEMPERATURE_CHEAK                                                                                                    | no checkinOrout data | 35.7 no     | ormal    | with mask    | wihout health code |
| 971      |            |           | kurosawa | 2020/6/24 17:53   | 1 MINOR           | TEMPERATURE_CHEAK                                                                                                    | no checkinOrout data | 36.6 no     | ormal    | without mask | wihout health code |
| 971      |            |           | kurosawa | 2020/6/24 17:53   | 1 MINOR           | TEMPERATURE_CHEAK                                                                                                    | no checkinOrout data | 36.5 no     | ormal    | without mask | wihout health code |
| 971      |            |           | kurosawa | 2020/6/24 17:53   | 1 MINOR           | TEMPERATURE_CHEAK                                                                                                    | no checkinOrout data | 36.5 no     | ormal    | without mask | wihout health code |
| 971      |            |           | kurosawa | 2020/6/24 17:53   | 1 MINOR           | TEMPERATURE_CHEAK                                                                                                    | no checkinOrout data | 36.5 no     | ormal    | without mask | wihout health code |
| 030      |            |           | kirin    | 2020/6/24 17:54   | 1 MINOR           | TEMPERATURE_CHEAK                                                                                                    | no checkinOrout data | 35.7 no     | ormal    | without mask | wihout health code |
| 030      |            |           | kirin    | 2020/6/24 17:54   | 1 MINOR           | TEMPERATURE_CHEAK                                                                                                    | no checkinOrout data | 35.7 no     | ormal    | without mask | wihout health code |
| 971      |            |           | kurosawa | 2020/6/24 17:54   | 1 MINOR           | TEMPERATURE_CHEAK                                                                                                    | no checkinOrout data | 36.3 no     | ormal    | without mask | wihout health code |
| 971      |            |           | kurosawa | 2020/6/24 17:54   | 1 MINOR           | TEMPERATURE_CHEAK                                                                                                    | no checkinOrout data | 36.5 no     | ormal    | without mask | wihout health code |
| 971      |            |           | kurosawa | 2020/6/24 17:54   | 1 MINOR           | TEMPERATURE_CHEAK                                                                                                    | no checkinOrout data | 36.5 no     | ormal    | without mask | wihout health code |
| 971      |            |           | kurosawa | 2020/6/24 17:54   | 1 MINOR           | TEMPERATURE CHEAK                                                                                                    | no checkinOrout data | 36.6 no     | ormal    | with mask    | wihout health code |
| 971      |            |           | kurosawa | 2020/6/24 17:56   | 1 MINOR           | TEMPERATURE_CHEAK                                                                                                    | no checkinOrout data | 36.5 no     | ormal    | without mask | wihout health code |
| 971      |            |           | kurosawa | 2020/6/24 17:56   | 1 MINOR           | TEMPERATURE_CHEAK                                                                                                    | no checkinOrout data | 36.5 no     | ormal    | with mask    | wihout health code |
| 971      |            |           | kurosawa | 2020/6/24 17:56   | 1 MINOR           | TEMPERATURE_CHEAK                                                                                                    | no checkinOrout data | 36.5 no     | ormal    | without mask | wihout health code |
| 030      |            |           | kirin    | 2020/6/24 17:56   | 1 MINOR           | TEMPERATURE_CHEAK                                                                                                    | no checkinOrout data | 36.1 no     | ormal    | with mask    | wihout health code |
| 000      |            |           |          | 0000 (0 (04 43 50 | 4 1000            | NUMBER OF TAXABLE AND ADDRESS OF TAXABLE ADDRESS OF TAXABLE ADDRESS OF |                      | 05.0        |          |              |                    |